SWITCH CONNECT BLE GATEWAY RCBGW

0 ----

Wi-Fi indicateur Bluetooth indicateu

Bouton de

- - Micro USB

réinitialisation

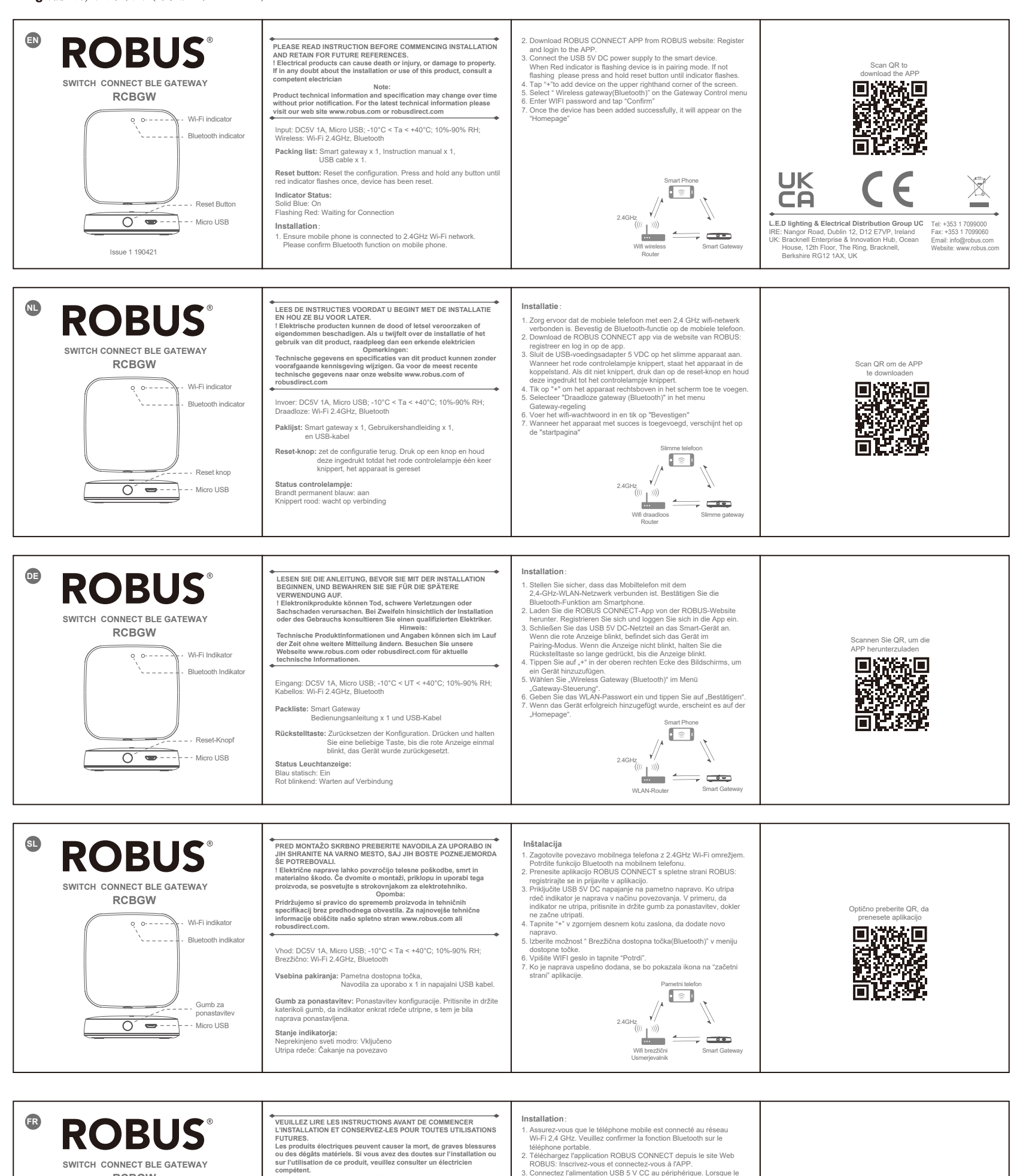

- Wi-FI 2.4 GHz. Veuillez confirmer la fonction Bluetooth sur le téléphone portable.
  2. Téléchargez l'application ROBUS CONNECT depuis le site Web ROBUS: Inscrivez-vous et connectez-vous à l'APP.
  3. Connectez l'alimentation USB 5 V CC au périphérique. Lorsque le voyant rouge clignote, l'appareil est en mode de couplage.
  s'il ne clignote pas, appuyez sur le bouton de réinitilisation et maintenez-le enfoncé jusqu'à ce que l'indicateur clignote.
  4. Appuyez sur «+> pour ajouter un appareil dans le coin supérieur droit de féran.
  5. Sélectionnez «Passerelle sans fil (Bluetooth)» dans le menu Contrôle de la passerelle avec succés, il apparaîtra?
  7. Une fois que le périphérique a tété ajouté avec succés, il apparaîtra?

competent. Remarque : Les informations techniques catófistiques peuvent changer au fil du temps sans notification préalable. Pour rester informé de ces possibles modifications, veuillez consulter le site internet www.robus.com ou robusdirect.com.

Contribution: DC5V 1A, Micro USB; -10°C < Ta < +40°C; 10%-90% RH; sans fil : Wi-Fi 2.4GHz, Bluetooth

Bouton de réinitialisation: Réinitialise la configuration. Appuyez sur

n'importe quel bouton et maintenez-le enfoncé jusqu'à ce que le voyant rouge clignote une fois, l'appareil aura été réinitialisé.

Liste de colisage: Passerelle intelligente Manuel d'instructions x 1 et câble USB

État de l'indicateur:

Bleu fixe: activé Rouge clignotant: en attente de connexion

- 7. Une fois que le périphérique a été ajouté avec succès, il apparaîtra sur la "Page d'accueil" Télép elliaent

,//^ ` Ţ 2.4GHz (((( )))) **\_** Wifi sans fil Router

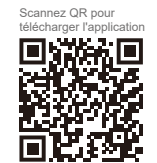